# Manual instalare Telekom Smart TV Stick

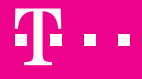

EXPERIENȚE ÎMPREUNĂ.

# Cuprins

| 1. Descriere Smart TV Stick       |   |
|-----------------------------------|---|
| 2. Instalare Smart TV Stick       |   |
| 3. Creare cont Telekom            | 1 |
| 4. Instalare aplicație Telekom TV | 2 |
| 5. Accesare canale TV online      | 2 |

# DescriereSmart TV Stick

#### **Descriere Smart TV Stick**

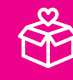

 Serviciul Smart TV Stick îți oferă acces la un pachet de canale TV online, conform abonamentului achiziționat împreună cu serviciul, disponibile pe platforma Telekom TV.

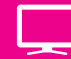

 Dispozitivul Google Chromecast din pachet îţi oferă posibilitatea de a viziona conţinutul inclus în pachet direct pe ecranul unui televizor ce deține o muță HDMI.

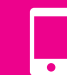

3. Pentru setarea dispozitivului **Google Chromecast**, asigură-te că deții deja: **un smartphone sau o tabletă** pentru setarea dispozitivului, o adresă de **email Google (gmail)** și o conexiune de **Internet fix WiFi.** 

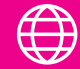

4. Pentru instalarea și utilizarea Smart TV Stick ai nevoie de următoarele aplicații instalate: Telekom RO 🖭, Telekom TV 🐿 și Google Home 🛋.

# **2** Instalare Smart TV Stick

### **2** Instalare Smart TV Stick

# Instalarea și configurarea dispozitiviul de streaming Chromecast

Pentru instalarea dispozitivului Chromecast este necesar un smartphone sau o tabletă, iar pentru utilizarea de zi cu zi acesta este compatibil atât cu dispozitivele mobile, inclusiv smartphone-uri și tablete Android, iPhone-uri și iPad-uri, cât și cu laptopuri Windows, Mac și Pixelbook.

Echipamentul Chromecast se actualizează automat cu cea mai recentă versiune a software-ului Chromecast.

#### Nu este necesară utilizarea unei telecomenzi!

Selectarea conținutului, controlarea, redarea și reglarea volumului se face cu ajutorul smartphone-ului, tabletei sau laptopului utilizat. Capitol 2

#### Conținutul pachetului:

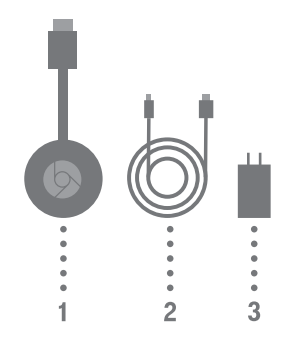

#### 1. Echipamentul Chromecast

se conectează la orice port HDMI al televizorului și folosește rețeaua WiFi existentă pentru a transmite conținutul video compatibil. Chromecast este controlat de la dispozitivele din aceeași rețea WiFi: dispozitive mobile, tablete sau computere și este alimentat cu ajutorul cablului USB (2).

#### 2. Cablul de alimentare USB

alimentează echipamentul Chromecast. Un capăt se conectează la echipamentul Chromecast, iar celălalt capăt se conectează la sursa de alimentare (3). Opțional, un port USB de pe televizor poate fi utilizat ca sursă de alimentare.

#### !! Cablul USB trebuie să fie conectat la un port etichetat "USB" sau are

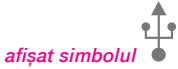

#### 3. Sursa de alimentare

Este folosită cu cablul de alimentare USB (2) pentru a alimenta Chromecast (1)

Este important să folosești numai cablurile care vin în cutia echipamentului Chromecast. Este posibil ca alte cabluri să nu funcționeze. Capitol 2

#### Pași de configurare:

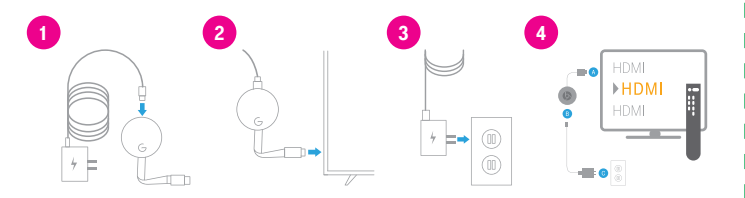

#### **Conectare Chromecast**

1. Conectează un capăt al cablului de alimentare **USB la Chromecast** și celălalt capăt al cablului la sursa de alimentare.

2. Conectează echipamentul Chromecast la orice intrare **HDMI** disponibilă la televizor. 3. Conectează sursa de alimentare la o priză de curent funcțională, sau la un port USB disponibil la televizor.

4. Selectează sursa TV pe televizor în funcție de portul în care este conectat dispozitivul **Chromecast.** 

#### Pregătire Conectare dispozitiv Chromecast la rețea

- 1. Conectează telefonul/tableta la rețeaua WiFi
- 2. În funcție de telefonul/tableta utilizată se activează:
- Android: funcția Locație
- · iOS: funcția Bluetooth

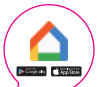

3. Instalează și deschide aplicația Google Home , descărcând Google Home pe dispozitivul Android sau iOS acceptat de Chromecast.

#### Capitol 2

#### Conectare dispozitiv Smart TV Stick la rețea 1/2

4. Selectează opțiunea **începeți** și urmărește pașii afișați în aplicație.

#### a. Selectează: Începeți

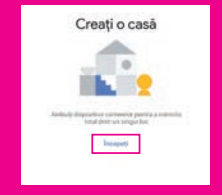

 c. Aşteaptă detectarea dispozitivului. Dacă primeşti mesajul - Adresă lipsă sau nevalidată poţi continua fără adresă

Selectează: Înainte după găsirea dispozitivului

d. După conectarea la dispozitiv, alege: **Da** când vezi codul afișat și pe ecranul TV

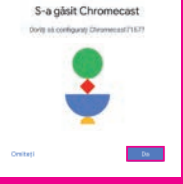

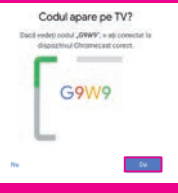

Magaan Pod Soleed Solegen Abloget scareet personalized.

b. Alege numele și adresa pentru casa nou creată, apoi selectează: **Înainte** 

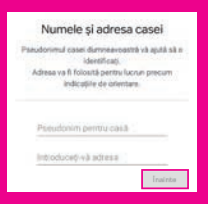

e. Alege camera în care folosești dispozitivul și apasă: **Înainte** 

f. Selectează rețeaua WiFi pe care o folosești și apasă: **Înainte** 

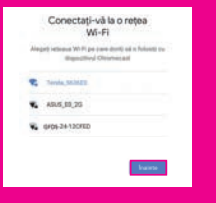

g. Așteaptă conectarea la WiFi și la dispozitivul Chromecast și apasă: **Înainte** 

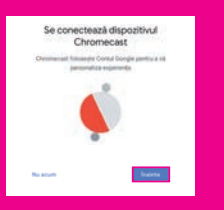

h. Alege: Înainte după ce citești toate informațiile

i. Alege dacă dorești să fii la curent cu noutățile. Setarea este gata. Selectează: **Continuă** 

j. Ai încheiat setarea. Caută butonul de proiecție în aplicațiile preferate! Alege: **Înainte** 

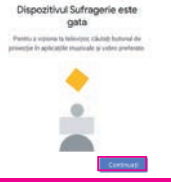

k. Alege un clip exemplu ca să înveți cum să proiectezi

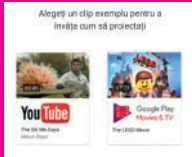

Capitol 2

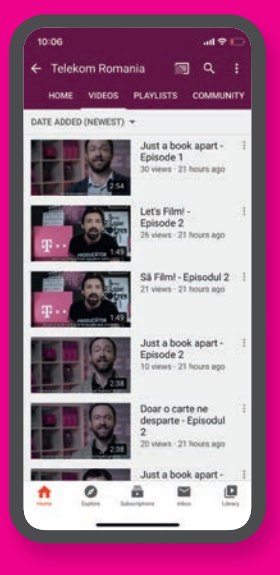

# **Oreare cont Telekom**

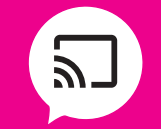

Caută iconița cast\* în Telekom TV și aplicațiile preferate (ex.: Youtube, Facebook etc.) și selecteaz-o pentru a reda conținutul pe Televizor.

16

## **Creare cont Telekom**

Pentru accesarea conținutului TV online ai nevoie de unui cont Telekom My Account.

Crearea și gestionarea contului o poți face direct din aplicația Telekom My Account sau pe www.telekom.ro (pe laptop/desktop).

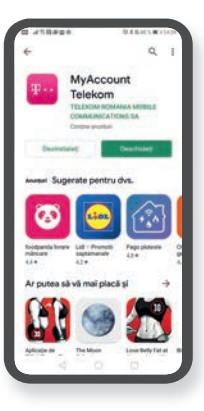

Descarcă aplicația Telekom din Google Play sau Apple Store!

> Deschide aplicația și alege opțiunea creează cont. În ecranul următor. selectează "Cu adresa de e-mail"

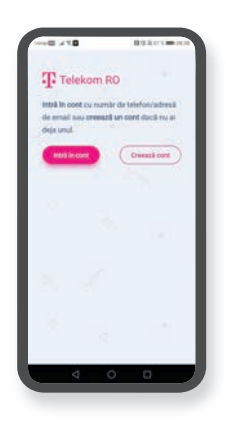

#### Pas 1: Creare cont

a) Introdu adresa de mail și apasă "trimite-mi codul". Vei primi pe e-mailul respectiv un cod de validare ce trebuie introdus în ecranul urmator. Apasă "Continuă" după ce introduci codul.

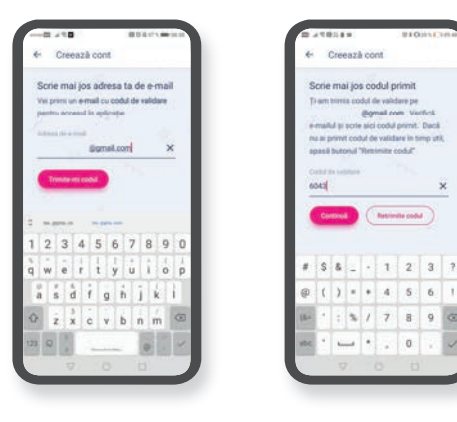

Retrinste codul

 b) Apasă "Personalizează mai multe servicii" în ecranul principal al aplicației şi alege "Adaugă cod de abonat". Tastează codul de abonat ce se regăseşte în contractul tău!

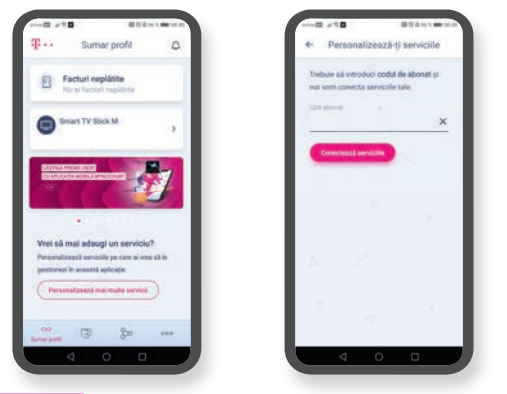

c) Mergi în ecranul principal al aplicației şi alege noul serviciu Smart TV Stick. Selectează "Configurează" pentru a seta contul de acces necesar platformei Telekom TV.

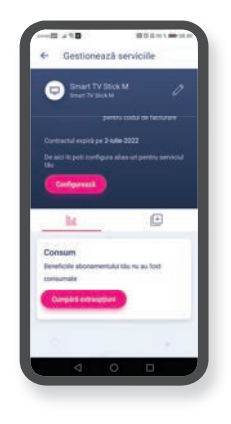

 d) După ce accepți termenii şi condițiile necesari accesării, apasă "Activează" şi confirmă activarea.

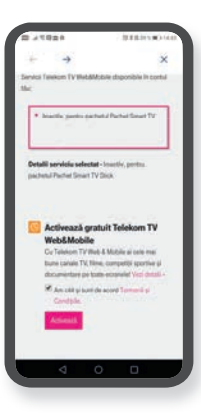

#### Pas 2: Setare parola

Selectează cele 3 puncte din dreapta jos a ecranului \_\_\_\_\_. Apasă "Arată detalii cont" și apasă "Schimbă parola" în josul paginii. Tastează parola și confirm-o!

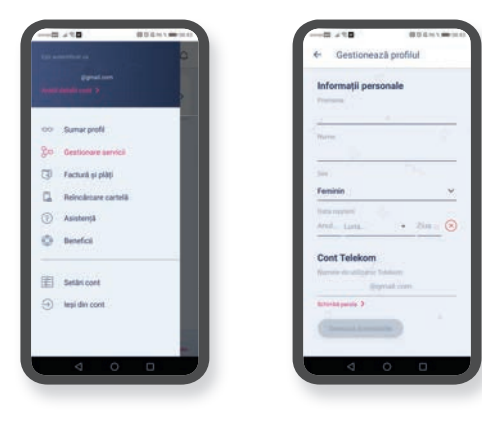

#### Pas 3: Setare Alias

Alocă un Alias serviciului Smart TV Stick. Acesta poate fi același cu contul Telekom My Account (adresa de e-mail și parola) și poate fi selectat din drop down list, apăsând pe săgețica din dreapta secțiunii "Alias asociat".

Dacă ai mai multe conturi de Telekom TV Web & Mobile (serviciul Smart TV Stick este și el asociat Telekom TV Web&Mobile), îți poți seta un nou Alias din secțiunea "Administrează aliasuri". Dacă alegi să setezi un nou Alias, adresa de mail setată la noul Alias necesită confirmare pe e-mail în maxim 30 de minute.

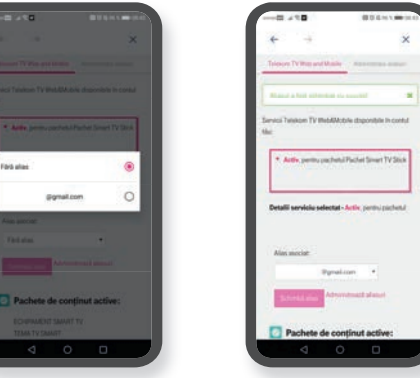

Contul este configurat. Vei folosi credențialele setate în secțiunea Alias pentru accesarea canalelor din Platforma Telekom TV.

Contul poate fi creat și pe www.telekom.ro pe un laptop sau desktop. Dacă dorești accesarea web a site-ului pe smartphone, vei fi redirecționat pentru descărcarea aplicației imediat după creare cont.

# Instalare aplicație Telekom TV

### **4** Instalare aplicație Telekom TV

Pasul 1

Deschideți Aplicația **Google Play/Magazin Play** în cazul dispozitivelor Android, sau **Apple Store** în cazul dispozitivelor Apple.

Pasul 2

Caută aplicația Telekom TV

Pasul 3 Instalează aplicația Telekom TV și ulterior deschide-o

Pasul 4 Deschide aplicația Telekom TV 26

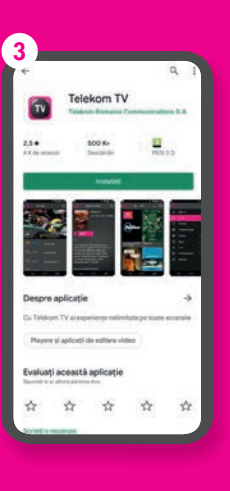

# **5** Accesare canale **TV** online

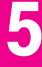

#### Accesare canale TV online

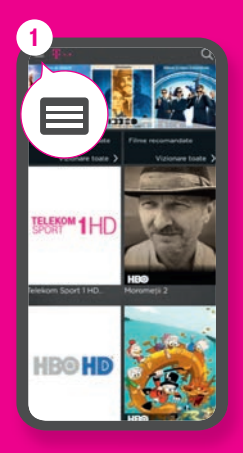

Pasul 1 Accesează aplicația Telekom TV și apasă pictograma

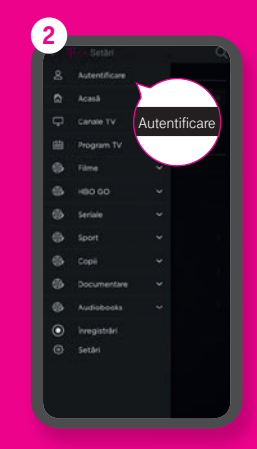

Pasul 2 Accesează buton Autentificare

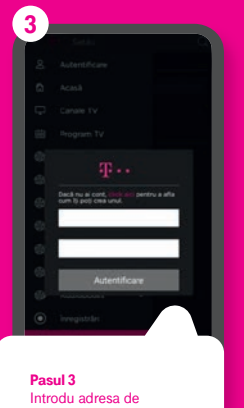

Introdu adresa de email și parola setate la capitolul 3. În cazul în care ai mai multe conturi Telekom TV Web & Mobile active, folosește adresa de email și parola contului Alias aferent Smart TV Stick

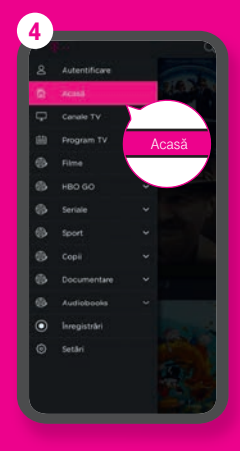

#### Pasul 4 Accesează buton Acasă

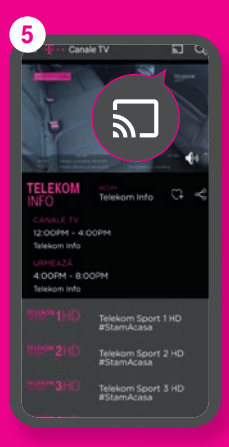

**Pasul 5** Selectează Post TV din listă și apasă pictograma

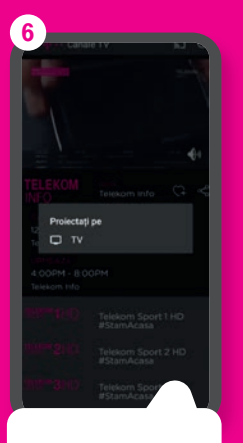

#### Pasul 6 Selectează dispozitivul pe care l-ai setat (denumirea echipamentului este setată de către client)

Pentru a seta volumul, poți folosi fie telecomanda TV, fie dispozitivul de pe care proiectezi.

Din dispozitivul de pe care proiectezi poți schimba canalul sau poți opri proiectarea postului TV.

Așteaptă câteva secunde până când imaginea se adaptează dispozitivului tău și are o calitate optimă!

### Felicitări!

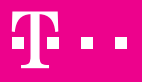

EXPERIENȚE ÎMPREUNĂ.